## **Policyholder/Member Registration**

Type the following into your browser or click on the link <u>https://www.aetnaseniorproducts.com</u>

This will take you to the Home page:

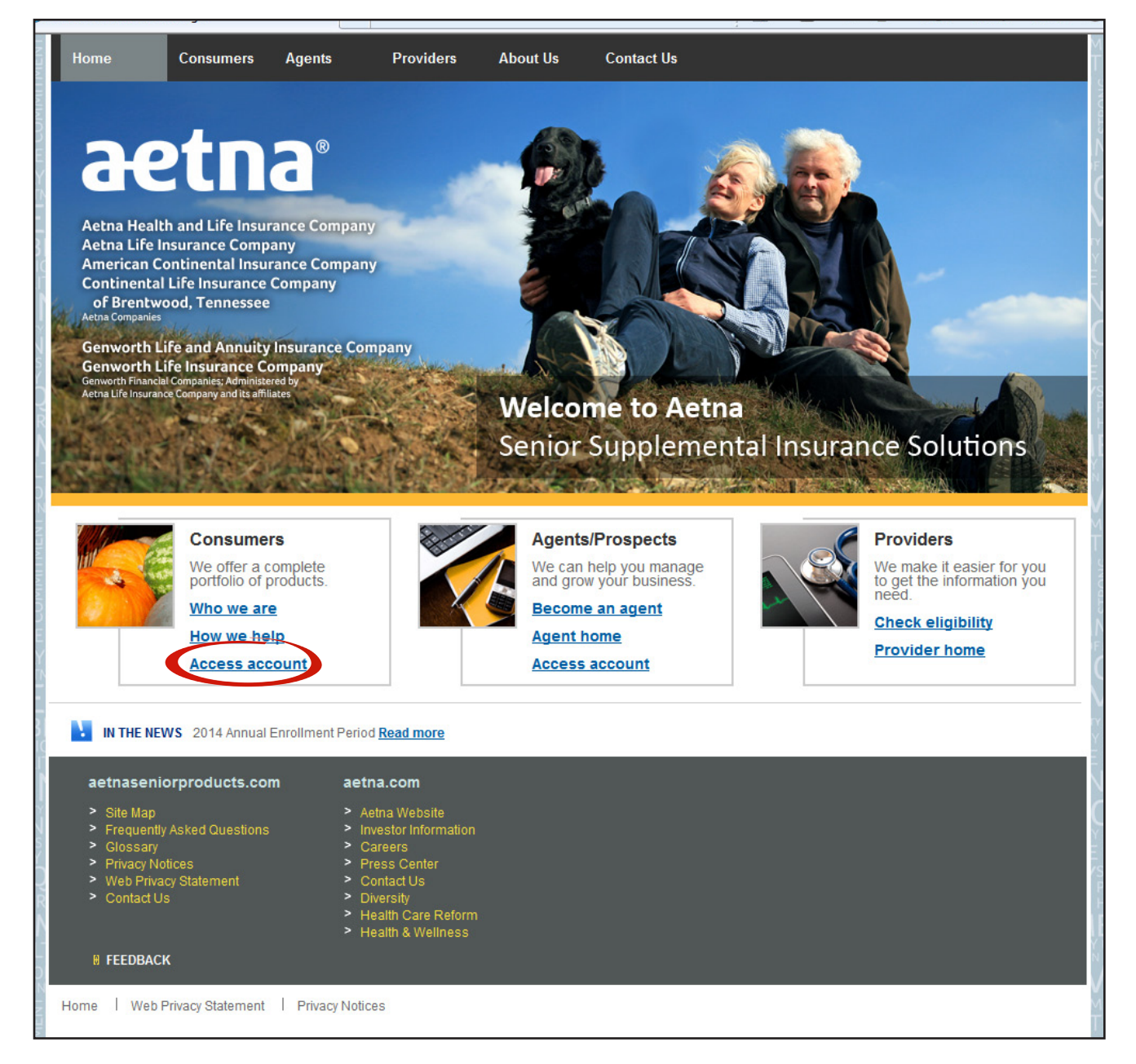

Click on Access Account in the Consumers box (bottom left corner).

This will take you to the Login/Registration page:

| Actas Senior Supplemental Products*<br>Please Log In<br>User Name:<br>Password:<br>BECURE LOG IN<br>FORGOT YOUR PASSWORD!<br>Methods and Continential Insurance Company of Branchaoge<br>And Genevorth Life Insurance Company of Branchaoge<br>and Genevorth Life Insurance Company (GLIC), both Genevorth Finanola)<br>and Genevorth Life Insurance Company (GLIC), both Genevorth Finanola)<br>and Genevorth Life Insurance Company (GLIC), both Genevorth Finanola)<br>and Genevorth Life Insurance Company (GLIC), both Genevorth Finanola)<br>and Beautification (GLIC) and Companies, and Medicare Supplement<br>and Genevorth Life Insurance Company (GLIC), both Genevorth Finanola)<br>and Beautification (Jacobiane Life Insurance Company of Branchaoge<br>and Its attilister. | Why Register?<br>• View your policies<br>• Access member discounts<br>• Request D Card<br>• Request policy pages<br>• Update your contact info<br>• Send a request<br>REGISTER NOW |
|----------------------------------------------------------------------------------------------------|----------------------------------------------------------------------------------------------------|
|----------------------------------------------------------------------------------------------------|----------------------------------------------------------------------------------------------------|

Click on REGISTER NOW. This will take you to the New User Registration page Step 1. Fill in the blanks and click CONTINUE.

| aetna®<br>New User Registration                                                                                                    | Aetna Senior Supplemental Insurance:<br>Aetna Health and Life Insurance Company<br>Aetna Life Insurance Company<br>American Continental Insurance Company<br>Continental Life Insurance Company of Brentwood, Tennessee<br>Aetna Companies |  |  |
|----------------------------------------------------------------------------------------------------|----------------------------------------------------------------------------------------------------|--|--|
| Welcome Senior Supplemental Policyholders (new users)<br>Step 1 of 2<br>Enter Policy#, Last Name and Date of Birth for new user registration.<br>If you have any questions regarding the registration process, please call 800 587.5139                                                             | Genworth Financial Companies; Administered by Aetna Life Insurance Company and its affiliates                                                                                                    |  |  |
| Policyholders with active policies (or policies with future effective dates) can register for website access.<br>If your policy number starts with ACI or CLI, its alphabet I (as in Insurance) and not the number 1.<br>If your policy number starts with 0AT, it is zero AT and not the letter O. |                                                                                                    |  |  |
| Policy Number:<br>(Enter the complete active policy number)                                                                                                    | All fields are required.                                                                                                    |  |  |
| Last Name:<br>Date of Birth:                                                                                                    |                                                                                                    |  |  |
| © 2013 Aetna Inc.                                                                                                    |                                                                                                    |  |  |

You will then be taken to New User Registration page Step 2:

Fill in the blanks. Pay close attention to box that says" all fields required".

| Welcome to Senior Supplemental Policyholders (new users)         Step 2 of 2         Enter your user details and create a username and password.         If you are already a registered user with another Aetna website(s) If you try to use the same user name, you name already exists. In that case, try a different combination. Suggestion: Use your policy number as your user | Aetna Senior Supplemental Insurance:<br>Aetna Health and Life Insurance Company<br>Aetna Life Insurance Company<br>American Continental Insurance Company<br>Continental Life Insurance Company of Brentwood, Tennessee<br>Aetna Companies<br>Genworth Life and Annuity Insurance Company<br>Genworth Life Insurance Company<br>Financial Companies; Administered by Aetna Life Insurance Company<br>Financial Companies; Administered by Aetna Life Insurance Company<br>Financial Companies; Administered |
|----------------------------------------------------------------------------------------------------|----------------------------------------------------------------------------------------------------|
| First Name:                                                                                                    | All fields are required.                                                                                                    |
| Last Name:                                                                                                    | Username Profile:<br>1. Username length must be no<br>Less than 6 characters and no more                                                                                                    |
| Email Address:                                                                                                    | than 64 characters long.<br>2. Username should not be same<br>as any other usernames used for<br>any Aetna website.                                                                                                    |
| Username:                                                                                                    | Password Profile:<br>1. Password length must be no less<br>than 6 characters and no more than<br>20 characters long.<br>2. Password is allowed to have<br>multiple pairs, but not more than two<br>repeating characters.<br>3. Password must contain at least<br>one digit and one letter.<br>4. Password may contain special                                                                                                    |
| Confirm Password:                                                                                                    |                                                                                                    |
| Challenge Question:                                                                                                    | 5. Password cannot contain your<br>name or your user name.                                                                                                    |
| What is your spouse/significant other's father's first name?  Challenge Response:                                                                                                    |                                                                                                    |
| CONTINUE                                                                                                    |                                                                                                    |

After all information is filled in, click CONTINUE.

After successful registration, you will be taken to the below screen

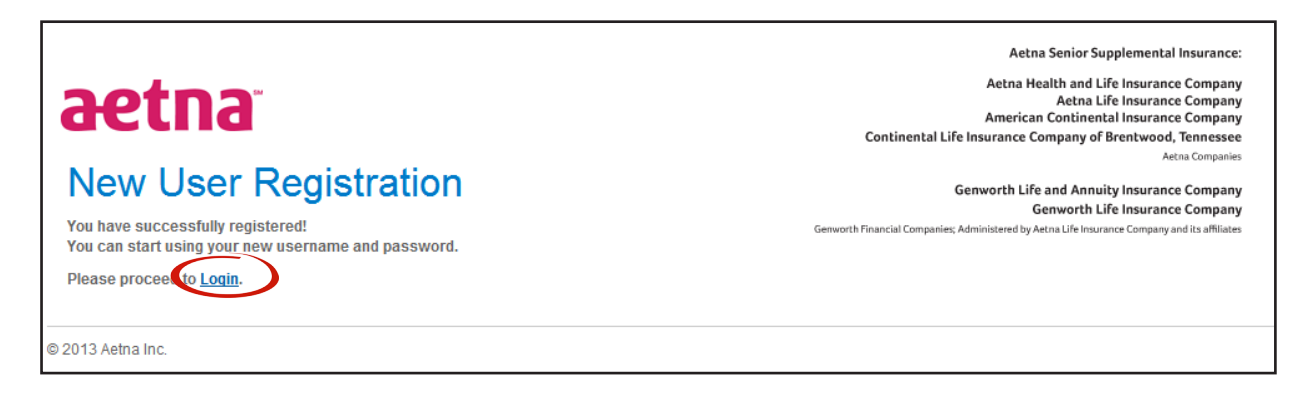

At this point, you should be registered. Click on the 'Login' link and log into the website with the user name and password that you just created.

Thank you!

Website technical assistance: aetssiwebassist@aetna.com 800 587.5139 (Mon.- Fri., 8:00am – 5:00pm CST)